**Flexus Contaier Instance** 

# **User Guide**

 Issue
 01

 Date
 2024-08-28

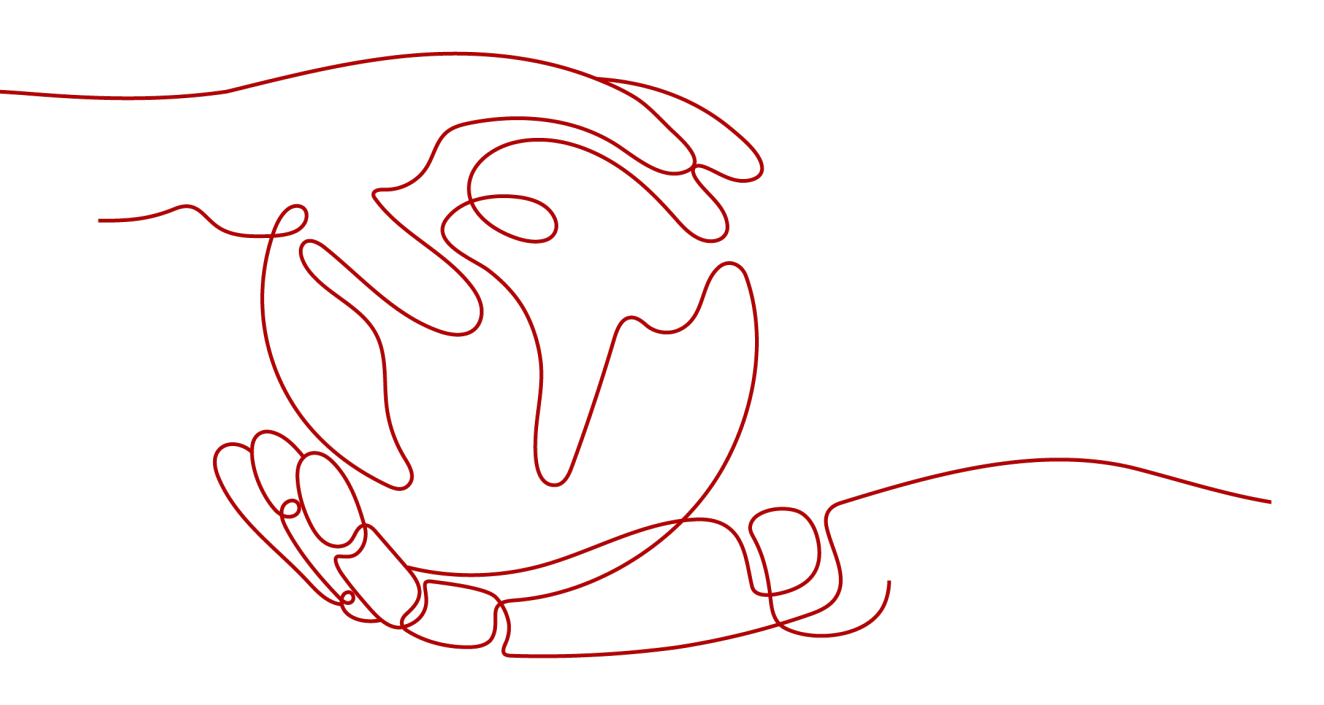

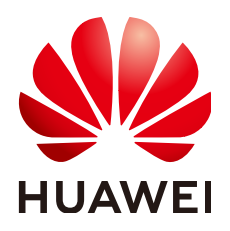

HUAWEI CLOUD COMPUTING TECHNOLOGIES CO., LTD.

### Copyright © Huawei Cloud Computing Technologies Co., Ltd. 2024. All rights reserved.

No part of this document may be reproduced or transmitted in any form or by any means without prior written consent of Huawei Cloud Computing Technologies Co., Ltd.

### **Trademarks and Permissions**

NUAWEI and other Huawei trademarks are the property of Huawei Technologies Co., Ltd. All other trademarks and trade names mentioned in this document are the property of their respective holders.

### Notice

The purchased products, services and features are stipulated by the contract made between Huawei Cloud and the customer. All or part of the products, services and features described in this document may not be within the purchase scope or the usage scope. Unless otherwise specified in the contract, all statements, information, and recommendations in this document are provided "AS IS" without warranties, guarantees or representations of any kind, either express or implied.

The information in this document is subject to change without notice. Every effort has been made in the preparation of this document to ensure accuracy of the contents, but all statements, information, and recommendations in this document do not constitute a warranty of any kind, express or implied.

### Huawei Cloud Computing Technologies Co., Ltd.

Address: Huawei Cloud Data Center Jiaoxinggong Road Qianzhong Avenue Gui'an New District Gui Zhou 550029 People's Republic of China

Website: https://www.huaweicloud.com/intl/en-us/

# **Contents**

| 1 Creating a Container Service                          | . 1 |
|---------------------------------------------------------|-----|
| 2 Accessing a FlexusCCI Container over a Public Network | .4  |
| 3 Managing FlexusCCI                                    | .5  |
| 3.1 Viewing a Container Service                         | 5   |
| 3.2 Updating a Container Service                        | . 6 |
| 3.3 Deleting a Container Service                        | 7   |
| 3.4 Enabling or Disabling a Container Service           | . 7 |

# Creating a Container Service

You can buy FlexusCCI and create containers on the console. You only need to specify container images and compute resource specifications required by container services to run various applications (from simple web applications to multi-layer microservices).

### Procedure

- **Step 1** Log in to the FlexusCCI console.
- **Step 2** In the upper right corner of the page, click **Buy FlexusCCI**.
- **Step 3** Configure the parameters.
  - Basic Configuration

### **Table 1-1** Basic configuration for a container service

| Parameter    | Description                                                                                                    |
|--------------|----------------------------------------------------------------------------------------------------|
| Billing Mode | Only pay-per-use is available.                                                                                                    |
| Region       | Select the region where FlexusCCI will be used. Cloud<br>service products in different regions cannot<br>communicate with each other over a private network.<br>Select a nearest location for low latency and fast<br>access. |

### • Container Setting

There are two ways to create containers: using a template or specifying the configuration.

| Parameter          | Description                                                                         |
|--------------------|-------------------------------------------------------------------------------------|
| Configuration Type | Select <b>Template</b> . There are three options: Nginx, Hello World, or WordPress. |

| Table | 1-2 | Parameters  | for | creating | а | container | usina | а | tem    | olate |
|-------|-----|-------------|-----|----------|---|-----------|-------|---|--------|-------|
| Tuble | . ~ | i ulumeters | 101 | creating | ч | container | using | ч | cerrip | Juic  |

| Parameter                 | Description                                                                                                    |
|---------------------------|----------------------------------------------------------------------------------------------------|
| Container Name            | <ul> <li>The container name cannot be changed after<br/>creation. If you need to change the name, create<br/>another container.</li> </ul>       |
|                           | <ul> <li>Enter 1 to 63 characters. Start and end with a letter<br/>or digit. Use only lowercase letters, digits, and<br/>hyphens (-).</li> </ul> |
| Port                      | <ul> <li>Nginx port number: 80</li> <li>Hello World port number: 80</li> <li>WordPress port numbers: TCP 80 or TCP 3306</li> </ul>               |
| Public Network<br>Setting | Container port: 80                                                                                                    |

| Table | 1_3 | Parameters | for | creating | а | container | hv s | snecify | /ina | the | config | uration |
|-------|-----|------------|-----|----------|---|-----------|------|---------|------|-----|--------|---------|
| lable | 1-2 | ralameters | 101 | creating | a | Container | Uy : | specity | /ing | uie | coning | ulation |

| Parameter            | Description                                                                                                    |
|----------------------|----------------------------------------------------------------------------------------------------|
| Configuration Type   | Select <b>Custom Configuration</b> . Specify the container information as required.                                                                                                    |
| Container Name       | <ul> <li>The container name cannot be changed after creation. If you need to change the name, create another container.</li> <li>Enter 1 to 63 characters. Start and end with a letter or digit. Use only lowercase letters, digits, and hyphens (-).</li> </ul> |
| SWR Image<br>Address | <ul> <li>My Images: images that you have uploaded to<br/>SWR. For details, see Uploading an Image<br/>Through a Client.</li> </ul>                                                                                                    |
|                      | <ul> <li>Open Source Images: public images in the image center.</li> </ul>                                                                                                    |
|                      | <ul> <li>Shared Images: images shared by others through SWR.</li> </ul>                                                                                                    |
|                      | NOTE                                                                                                    |
|                      | <ul> <li>If you are an IAM user, you need to request<br/>permissions by referring to Organization<br/>Management before using private images in the<br/>account.</li> </ul>                                                                                      |
|                      | <ul> <li>Currently, FlexusCCI does not support third-party<br/>image repositories.</li> </ul>                                                                                                    |
|                      | <ul> <li>A single layer of the decompressed image must not<br/>exceed 20 GB.</li> </ul>                                                                                                    |
| Image Tag            | Select an available image tag.                                                                                                    |

| Parameter                 | Description                                                                                                    |  |  |  |  |
|---------------------------|----------------------------------------------------------------------------------------------------|--|--|--|--|
| Startup Command           | (Optional) Enter the container startup command,<br>which will be executed upon container startup. Startup<br>commands correspond to the ENTRYPOINT startup<br>instructions of the container engine.                                                                                   |  |  |  |  |
| Container Port            | <ul> <li>The port ranges from 1 to 65535. You can specify<br/>the listening port of the application as the<br/>container port.</li> </ul>                                                                                                    |  |  |  |  |
|                           | <ul> <li>The protocol can be TCP or UDP. This parameter is optional.</li> </ul>                                                                                                    |  |  |  |  |
| Environment<br>Variables  | <ul> <li>Variable Name: Enter a name of the environment variable.</li> </ul>                                                                                                    |  |  |  |  |
|                           | <ul> <li>Value: Enter a value. This parameter is optional.<br/>Environment variables provide great flexibility for<br/>applications. You can assign values to environment<br/>variables when creating containers. The values will<br/>be read when containers are running.</li> </ul> |  |  |  |  |
| Public Network<br>Setting | Specify the container port that will be mapped to the port on the EIP. In this way, the container can be accessed from the Internet.                                                                                                    |  |  |  |  |

### • Flavor

Two flavors are available: 2 vCPUs and 4-GiB memory and 4 vCPUs and 16-GiB memory. Set this parameter based on the runtime of the application.

### 

After a container service is created, the flavor cannot be changed.

### • Container Service Name

The name must be unique. Enter 1 to 63 characters starting and ending with a letter or digit. Only lowercase letters, digits, hyphens (-), and periods (.) are allowed. Do not enter consecutive periods or place a hyphen before or after a period.

### **NOTE**

A container service can contain multiple containers.

#### Step 4 Click Buy Now.

----End

# **2** Accessing a FlexusCCI Container over a Public Network

### Prerequisites

Before using the public network to access a FlexusCCI container, you need to specify the public network setting for the container.

### Procedure

After a container service is created, if the listening port of the application is mapped to a port on the public network, the application can be accessed using an EIP.

- **Step 1** Log in to the FlexusCCI console.
- **Step 2** Locate the container service, view and copy public network access address in the **Public Network Details**.

| Flexus Container Ir           | stance        |         |          |        |                                                                           | Buy FlexusCCI |
|-------------------------------|---------------|---------|----------|--------|---------------------------------------------------------------------------|---------------|
| Q Select a property or entit  | er a keyword. |         |          |        |                                                                           | 0 (\$)        |
| Container Service $\ \ominus$ | Status 🔶      | vCPUs 👙 | Memory 🖯 | Pods 🕀 | Public Network ⊖   Private Net ⊖   Billing Mode ⊖   Created ⊖   Operation |               |
| container-service-3           | Running       | 2 vCPUs | 4 GIB    | 1      | 10 192.168.0.63.80 Pay-per-use Aug 12, 2024.14:44:23 Update Dis           | able Delete   |

**Step 3** Paste the public network access address in the address box of a browser and access the application.

| Welcome to nginx! | × + |                                                                                                    |
|-------------------|-----|----------------------------------------------------------------------------------------------------|
|                   |     | Welcome to nginx!                                                                                                    |
|                   |     | If you see this page, the nginx web server is successfully installed and<br>working. Further configuration is required.          |
|                   |     | For online documentation and support please refer to <u>nginx.org</u> .<br>Commercial support is available at <u>nginx.com</u> . |
|                   |     | Thank you for using nginx.                                                                                                    |

# **3** Managing FlexusCCI

# 3.1 Viewing a Container Service

**Step 1** Log in to the FlexusCCI console.

**Step 2** You can view container service details after it is created.

| Huawei Cloud Flexus   | Flexus Container I          | nstance         |         |          |        |                  |                       |                       |                       | Buy FlexusCCI         |
|-----------------------|-----------------------------|-----------------|---------|----------|--------|------------------|-----------------------|-----------------------|-----------------------|-----------------------|
| Overview 🕑            | Q. Select a property or ent | ler a keyword.  |         |          |        |                  |                       |                       |                       | 00                    |
| Flexus L Instance (2) | Container Service 🛞         | Status 🔶        | vCPUs 🖯 | Memory 😌 | Pods 🖯 | Public Network 0 | Private Net \varTheta | Billing Mode $\oplus$ | Created 😣             | Operation             |
| Flexus X Instance     | container-service-3         | Running         | 2 vCPUs | 4 GIB    | 1      | 10               | 192,168,0,63;80       | Pay-per-use           | Aug 12, 2024 14:44:23 | Update Disable Delete |
| Flexus RDS (2         | container-service-yyy       | Stopped         | -       | -        | 0      | -                | -                     | Pay-per-use           | Aug 19, 2024 19:50:25 | Update Enable Delete  |
|                       | container-service-4         | Stopped         |         | -        | 0      | -                | -                     | Pay-per-use           | Aug 12, 2024 15:09:38 | Update Enable Delete  |
|                       | container-service-2         | Stopped         |         | -        | 0      | -                | -                     | Pay-per-use           | Aug 08, 2024 15:43:13 | Update Enable Delete  |
|                       | container-service-1         | Stopped         | -       | -        | 0      | -                | -                     | Pay-per-use           | Aug 08, 2024 14:15:57 | Update Enable Delete  |
|                       | Total Records: 5 10 🗸       | ( <b>1</b> ) Go |         |          |        |                  |                       |                       |                       |                       |

Table 3-1 Container service details

| Parameter                 | Description                                                                                                    |
|---------------------------|----------------------------------------------------------------------------------------------------|
| Container Service<br>Name | Container service name entered during creation.                                                                                                    |
| Status                    | Status of the container service.                                                                                                    |
|                           | • <b>Unready</b> : The container service is not ready. This is a temporary intermediate state after a container service is purchased or after the startup command is delivered and before the container service starts to run. |
|                           | • <b>Running</b> : The container service is running normally.                                                                                                    |
|                           | • <b>Stopped</b> : The container service is stopped. This is a state after the stop command is delivered and the containers are terminated.                                                                                    |
| vCPUs                     | The number of vCPUs that are allocated to the container service.                                                                                                    |

| Parameter                  | Description                                                                    |
|----------------------------|--------------------------------------------------------------------------------|
| Memory                     | The amount of memory that is allocated to the container service.               |
| Pods                       | The number of pods required for running a container service.                   |
| Public Network<br>Details  | Public network access address when the container service is running normally.  |
| Private Network<br>Details | Private network access address when the container service is running normally. |
| Billing Mode               | Billing mode of FlexusCCI.                                                     |
| Created                    | Time when the container service was created.                                   |

Step 3 Click the container service name to view the details.

### Figure 3-1 Container service details

| FlexusCCI / container-service-3                                       |                            |                     |                        |  |  |  |  |  |  |
|-----------------------------------------------------------------------|----------------------------|---------------------|------------------------|--|--|--|--|--|--|
| < or container-service-3 • Running                                    |                            |                     |                        |  |  |  |  |  |  |
| Container Service Details                                             |                            |                     |                        |  |  |  |  |  |  |
| Container Service Name                                                | Status                     | Region              | Public Network Details |  |  |  |  |  |  |
| container-service-3                                                   | O Running                  | CN North-Ulangab203 | 1 80 🖓                 |  |  |  |  |  |  |
| Private Network Details                                               | vCPUs                      | Memory              | Pods                   |  |  |  |  |  |  |
| 192.168.0.63:80                                                       | 2 vCPUs                    | 4 GiB               | 1                      |  |  |  |  |  |  |
|                                                                       |                            |                     |                        |  |  |  |  |  |  |
| Transaction Details                                                   |                            |                     |                        |  |  |  |  |  |  |
| Billing Mode                                                          | Created                    | Running Time        |                        |  |  |  |  |  |  |
| Pay-per-use Aug 12, 2024 14.44.23 6 days 18 hours 8 minutes 7 seconds |                            |                     |                        |  |  |  |  |  |  |
|                                                                       |                            |                     |                        |  |  |  |  |  |  |
| Monitoring                                                            |                            |                     |                        |  |  |  |  |  |  |
| Last hour V                                                           |                            |                     |                        |  |  |  |  |  |  |
| VCPU Usage                                                            | vCPII IIsage Memory IIsage |                     |                        |  |  |  |  |  |  |
| -                                                                     | -                          |                     |                        |  |  |  |  |  |  |
|                                                                       |                            |                     |                        |  |  |  |  |  |  |

----End

# 3.2 Updating a Container Service

### **Scenarios**

If an image used by the container service cannot meet your requirements, you can change the image by updating the container.

### Constraints

- The flavor cannot be changed when you update a container service.
- The public network bandwidth cannot be changed. To change the bandwidth, go to the EIP console and modify the EIP configuration.

### Procedure

- **Step 1** Log in to the FlexusCCI console.
- **Step 2** Locate the container service you want to update and click **Update** in the **Operation** column.
- **Step 3** Locate the container you want to update and click **Edit** in the **Operation** column to modify the container name, image, environment variables, and container port.
- **Step 4** Click **OK**. A new container will be started, and the old container will be deleted.

----End

### 3.3 Deleting a Container Service

### Precaution

When a container service is deleted, related resources such as the images used by the containers will also be deleted and cannot be recovered.

### Procedure

- **Step 1** Log in to the FlexusCCI console.
- **Step 2** Locate the container service you want to delete and click **Delete** in the **Operation** column.

Figure 3-2 Deleting a container service

| Flexus Container Instance     |                             |                |          |        |                  |                       |                | Buy FlexusCCI         |                       |
|-------------------------------|-----------------------------|----------------|----------|--------|------------------|-----------------------|----------------|-----------------------|-----------------------|
| Q. Select a property or entit | ir a keyword.               |                |          |        |                  |                       |                |                       | 00                    |
| Container Service 😑           | Status 🔶                    | VCPUs $\Theta$ | Memory O | Pods 🖯 | Public Network 0 | Private Net \varTheta | Billing Mode 😣 | Created $\Theta$      | Operation             |
| container-service-3           | Running                     | 2 vCPUs        | 4 GiB    | 1      | 1( ) 🖸           | 192.168.0.63:80       | Pay-per-use    | Aug 12, 2024 14:44:23 | Update Disable Detete |
| container-service-yyy         | e Stopped                   | -              | -        | 0      | -                | -                     | Pay-per-use    | Aug 19, 2024 19:50.25 | Update Enable Delete  |
| container-service-4           | e Stopped                   | -              | -        | 0      | -                | -                     | Pay-per-use    | Aug 12, 2024 15:09:38 | Update Enable Delete  |
| container-service-2           | <ul> <li>Stopped</li> </ul> | -              | -        | 0      | -                | -                     | Pay-per-use    | Aug 08, 2024 15:43:13 | Update Enable Delete  |
| container-service-1           | <ul> <li>Stopped</li> </ul> | -              | -        | 0      | -                | -                     | Pay-per-use    | Aug 08, 2024 14:15:57 | Update Enable Delete  |

**Step 3** Enter **DELETE** or **delete** and click **OK**. The containers for running the container service will also be deleted.

----End

# 3.4 Enabling or Disabling a Container Service

### **Scenarios**

If you do not need to use a container service temporarily, you can disable it. After a container service is disabled, the containers for running the container service will not exist, and you cannot manage resources on the containers.

### Constraints

It takes 3 to 5 minutes to disable a container service. Do not run your application during this period of time.

### Disabling a Container Service.

- **Step 1** Log in to the FlexusCCI console.
- **Step 2** Locate the container service you want to disable and click **Disable** in the **Operation** column. Wait until the container service is disabled.

After the container service is disabling, the containers will not exist.

Figure 3-3 Disabling a container service

| Flexus Container Instance BoyFauldSCI |                              |                                          |                |          |                |                  |                 |                |                       |                       |
|---------------------------------------|------------------------------|------------------------------------------|----------------|----------|----------------|------------------|-----------------|----------------|-----------------------|-----------------------|
|                                       | Q Select a property or enter | Q. Select a property or enter a keyword. |                |          |                |                  |                 |                |                       | 9                     |
|                                       | Container Service $\Theta$   | Status 🗢                                 | vCPUs $\Theta$ | Memory O | Pods \varTheta | Public Network 0 | Private Net 😔   | Dilling Mode 😔 | Created 😔             | Operation             |
|                                       | container-service-3          | Running                                  | 2 vCPUs        | 4 0/8    | 1              | 10 0 🕑           | 192.168.0.63.80 | Pay-per-use    | Aug 12, 2024 14:44:23 | Update Disable Delete |
|                                       | container-service-yyy        | e Stopped                                |                |          | 0              |                  | -               | Pay-per-use    | Aug 19, 2024 19:50:25 | Update Enable Delete  |
|                                       | container-service-4          | · Stopped                                |                |          | 0              |                  | -               | Pay-per-use    | Aug 12, 2024 15:09:38 | Update Enable Delete  |
|                                       | container-service-2          | e Stopped                                |                |          | 0              |                  | -               | Pay-per-use    | Aug 08, 2024 15:43:13 | Update Enable Delete  |
|                                       | container-service-1          | e Stopped                                |                |          | 0              |                  | -               | Pay-per-use    | Aug 08, 2024 14:15:57 | Update Enable Delete  |

----End

### **Enabling a Container Service**

- **Step 1** Log in to the FlexusCCI console.
- **Step 2** Locate the container service you want to enable and click **Enable** in the **Operation** column. Wait until the container service is enabled.

After the container service is enabled, the billing continues.

Figure 3-4 Enabling a container service

| Flexus Container Instance by ResultCO |                               |              |         |          |                |                  |                 |                |                       |                |        |
|---------------------------------------|-------------------------------|--------------|---------|----------|----------------|------------------|-----------------|----------------|-----------------------|----------------|--------|
|                                       | C. Select a property or enter | r a keyword. |         |          |                |                  |                 |                |                       |                | 99     |
|                                       | Container Service 😐           | Status 🔶     | VCPUs 0 | Memory O | Pods \varTheta | Public Network 😑 | Private Net 😔   | Billing Mode 😑 | Created ()            | Operation      |        |
|                                       | container-service-3           | Running      | 2 vCPUs | 4 GIB    | 1              | 10 10 🕑          | 192.168.0.63.80 | Pay-per-use    | Aug 12, 2024 14:44:23 | Update Disable | Delete |
|                                       | container-service-yyy         | · Stopped    | -       |          | •              | -                | -               | Pay-per-use    | Aug 19, 2024 19:50:25 | Update Enable  | Delete |
|                                       | container-service-4           | e Stopped    |         |          | •              | -                | -               | Pay-per-use    | Aug 12, 2024 15:09:38 | Update Enable  | Delete |
|                                       | container-service-2           | e Stopped    | -       |          | •              | -                | -               | Pay-per-use    | Aug 08, 2024 15:43:13 | Update Enable  | Delete |
|                                       | container-service-1           | e Stopped    | -       |          | •              | -                | -               | Pay-per-use    | Aug 08, 2024 14:15:57 | Update Enable  | Delete |
|                                       |                               |              |         |          |                |                  |                 |                |                       |                |        |

----End